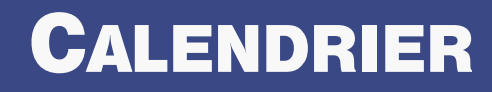

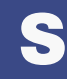

# LA DEMANDE DE SUBVENTION EN LIGNE, on a tous à y gagner!

+ facile à suivre ! Toutes les personnes habilitées peuvent suivre, en temps réel, l'avancement de l'instruction, les demandes de paiement, éditer des fiches récapitulatives...

+ souple ! Vous pouvez compléter votre demande en plusieurs fois et la finaliser à tout moment, et ce jusqu'à la date limite de transmission

+ fiable ! Les informations intègrent directement notre logiciel de gestion des dossiers de demande de subvention.

- écologique ! Fini le dossier « papier ».

Les demandes de subventions doivent être déposées

MINIMUM **3** MOIS AVANT LA DATE **D'UNE MANIFESTATION SPORTIVE** 

#### **BESOIN D'AIDE OU D'INFORMATIONS ?**

Conseil départemental de l'Aude Service des Sports, Jeunesse et Plein Air Contacts : 04 68 11 63 39 subventions.sports@aude.fr

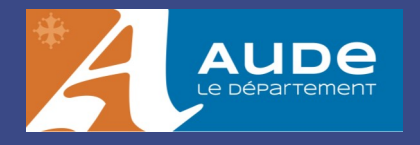

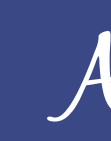

## SUBVENTIONS.AUDE.FR

# Associations sportives COMMENT DÉPOSER **VOS DEMANDES DE SUBVENTIONS EN** LIGNE?

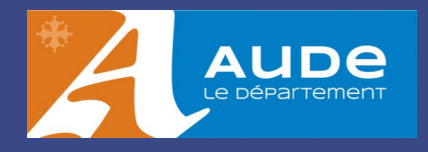

### #1 Je me connecte à subventions.aude.fr

### **POUR VOUS CONNECTER À L'APPLICATION**

Saisissez le code identifiant et le mot de passe qui vous ont été transmis par courrier.

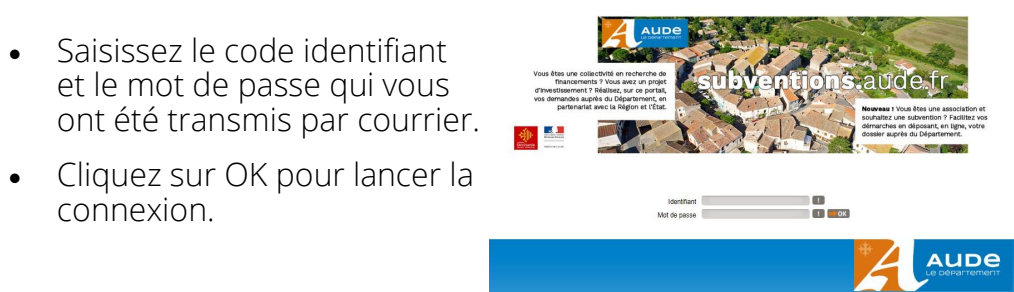

MOT DE PASSE PERDU ?

Depuis la page d'accueil, saisissez votre code utilisateur puis cliquez sur « Information de connexion perdue ». Le mot de passe vous sera renvoyé par email.

### L'ÉCRAN D'ACCUEIL

connexion.

#### Vous pouvez

 Vérifier vos coordonnées en cliquant sur « Mon profil ».

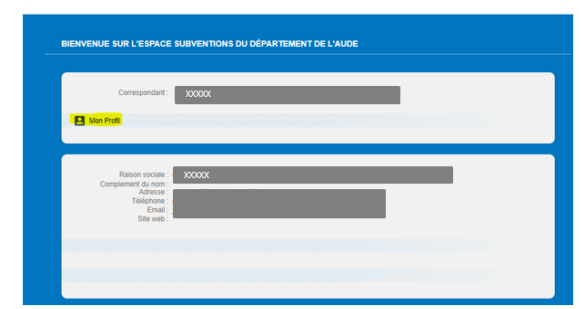

• Modifier votre mot de passe ainsi que vos informations personnelles.

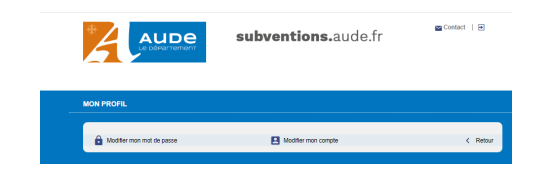

### **#2** Je dépose une demande

• Depuis la page d'accueil, allez dans « Vos demandes de subventions » puis cliquez sur « Créer une nouvelle demande de subvention ».

Créer une nouvelle demande de subvention

• Sélectionnez le type de demande dans le menu déroulant et complétez en remplissant tous les champs.

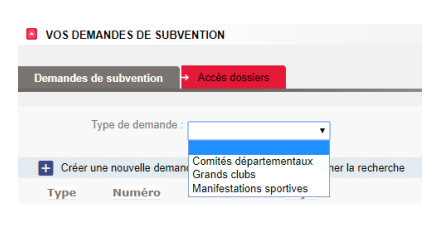

### **EN COUR**

ENREGIST

EN COURS

À COMPL

EN COURS

REFUSÉE

ACCEPTÉE

- EN COURS
- Payée
- PAYÉE PAI

TERMINÉE

## **#3** Je modifie ou complète une demande

### **RECHERCHEZ VOS DEMANDES**

• Choisissez la demande parmi la liste des demandes affichées et cliquez sur la flèche pour la modifier.

| VOS DEMA                    | NDES DE SU     | BVENTION                               |                        |                       |                  |                     |              |
|-----------------------------|----------------|----------------------------------------|------------------------|-----------------------|------------------|---------------------|--------------|
| Demandes de                 | subvention     | <ul> <li>Accès dossiers</li> </ul>     |                        |                       |                  |                     |              |
| + Créer un                  | e nouvelle den | nande de subvention                    | ✓ Affiner la recherche |                       |                  |                     | C Actualiser |
| Туре                        | Numéro         |                                        | Objet                  | Statut                | Date de<br>dépôt | Montant<br>demandé  | Action       |
| Manifestations<br>sportives |                | TEST SCO EXTERNE 578 DU 05/12 EPARTEST |                        | En cours de<br>saisie |                  | 666,00 🔶            | / 🕯 🖶        |
| Grands clubs                |                |                                        |                        | En cours de<br>saisie |                  | - >                 | / 🕯 🖶 👘      |
| Comités<br>départementaux   |                |                                        |                        | En cours de<br>saisie |                  | $\cdot \rightarrow$ | / 18         |

 Vous pouvez alors télécharger le modèle de pièce justificative en cliquant sur le lien ou en ajouter une avec le bouton « Parcourir ».

### **#4** J'édite le récapitulatif de ma demande

 Cliquez sur « Ouvrir » afin d'éditer les informations relatives à la demande. Pour lancer une impression, il vous suffit de cliquer sur le bouton « Imprimer ».

### **RECHERCHEZ VOTRE DEMANDE**

- Saisissez un ou plusieurs critères de sélection.
- Consultez la liste de vos demandes et leur état d'avancement.

### **#5** Je suis l'avancement de mes demandes

Cliquez sur « Affiner la recherche ».

| VOS DEMANDES DE SUBVENTION                                           |              |
|----------------------------------------------------------------------|--------------|
| emandes de subvention 🔶 Accès dossiers                               |              |
| Créer une nouvelle demande de subvention      ✓ Affiner la recherche | C Actualiser |

### LES ÉTATS POSSIBLES DE VOTRE DEMANDE

| S DE SAISIE      | Votre demande n'est pas encore<br>envoyée au Département                        |  |  |  |
|------------------|---------------------------------------------------------------------------------|--|--|--|
| RÉE              | Votre demande est en attente<br>de réception par les services<br>du Département |  |  |  |
| S D'ANALYSE      | Votre demande est en cours de vérifica-<br>tion par les services du Département |  |  |  |
| ÉTER OU CORRIGER | Votre demande doit faire l'objet d'un complément ou d'une modification          |  |  |  |
| S D'INSTRUCTION  | Votre demande est en cours d'instruc-<br>tion par les services du Département   |  |  |  |
|                  | Votre demande a été refusée                                                     |  |  |  |
| E                | Votre demande a été acceptée                                                    |  |  |  |
| S DE PAIEMENT    | Votre demande est en cours<br>de paiement                                       |  |  |  |
|                  | Votre demande a été payée<br>par le comptable                                   |  |  |  |
| RTIELLEMENT      | Votre demande a été payée partielle-<br>ment par le comptable                   |  |  |  |
| E SOLDÉE         | L'instruction de votre<br>demande est close                                     |  |  |  |
|                  |                                                                                 |  |  |  |